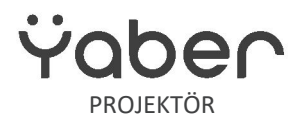

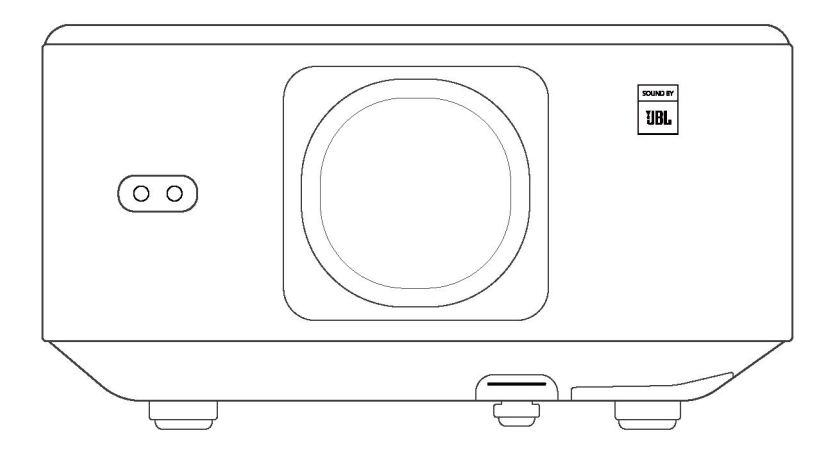

# Kullanım Kılavuzu Projektör K3

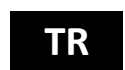

# İÇİNDEKİLER

| Kullanım Kıla | avuzu                       | 1  |
|---------------|-----------------------------|----|
| İÇİNDEKİLE    | ER                          | 1  |
| YABER Öm      | ür Boyu Profesyonel Destek  | 3  |
| 1. Paket L    | istesi                      | 4  |
| 2. Projekto   | ör Teknik Özellikleri       | 5  |
| 4. Uzaktar    | n Kumandaya Genel Bakış     | 7  |
| 5. Kurulun    | n                           | 8  |
| 5.1. TV       | Dongle Kurulumu             | 8  |
| 5.2. Me       | safe ve Projeksiyon Boyutu  | 9  |
| 5.3. Açı      | Ayarı                       | 9  |
| 5.4. Tav      | vana Montaj                 | 9  |
| 5.5. Cih      | ıazları Bağlama             | 10 |
| 6. Çalıştırr  | na                          | 10 |
| 6.1. Pro      | ojektörü Başlatma           | 10 |
| 6.1.1.        | Uzaktan kumandayı hazırlama | 11 |
| 6.1.2.        | Gücü açma                   | 11 |
| 6.1.3.        | İlk kurulum                 | 12 |
| 6.2. Gö       | rüntü Ayarı                 | 12 |
| 6.2.1.        | Odak                        | 12 |
| 6.2.2.        | Trapez Düzeltme             | 13 |
| 6.2.2.        | Trapez Düzeltme             | 13 |
| 6.3. Re       | sim Modu                    | 14 |
| 6.3.1.        | Parlaklık                   | 14 |
| 6.3.2.        | Görüntü Ayarı               | 14 |

| 6.4.   | . M            | edya                                           | 15 |
|--------|----------------|------------------------------------------------|----|
| 6      | .4.1.          | Google TV                                      | 15 |
| 6<br>C | .4.2.<br>)ynat | Dosya Yöneticisinde Video/Müzik/Fotoğraf<br>ma | 17 |
| 6.5.   | . E            | kran Paylaşımı                                 | 17 |
| 6.6.   | . В            | luetooth Ayarları                              | 18 |
| 6      | .6.1.          | Bluetooth Bağlantısı:                          | 18 |
| 6.7.   | S              | essiz Mod                                      | 18 |
| 6.8    | А              | lexa Kurulumu                                  | 19 |
| 6      | .8.1           | Alexa Komut Listesi                            | 21 |
| 6.9.   | S              | istem Güncellemesi                             | 22 |
| 6      | .9.1.          | Yerel Yükseltme                                | 22 |
| 6      | .9.2.          | Çevrimiçi Yükseltme                            | 22 |
| 6.10   | 0 G            | üç Açık Modu                                   | 22 |
| 6      | .11.           | Güvenli Kapatma                                | 22 |
| 7. B   | akım           | İpuçları                                       | 23 |
| 7      | .1.            | Projektörün Bakımı                             | 23 |

# YABER Ömür Boyu Profesyonel Destek

Değerli Müşterimiz, Yaber K3 projektörünü seçtiğiniz için teşekkür ederiz.

#### Bu kılavuz, tüm özelliklerde gezinmenize yardımcı olacaktır.

Projektörü kullanırken ortaya çıkabilecek birçok soru ve endişe olduğunu anlıyoruz. Görüşlerinizi duymak için sabırsızlanıyoruz. Ancak ürün sayfasına bir inceleme bırakmak en hızlı çözümü sağlamaz. Odaklanamama veya trapez ayarlayamama, ses sorunları, Wi-Fi veya Bluetooth bağlantı sorunları gibi birçok yaygın sorun genellikle uygun ayarlamalar ile çözülebilir.

Herhangi bir sorunla karşılaşırsanız, sipariş numaranızı ve sorunları bize iletmekten çekinmeyin. İletişim adresimiz: info@yaber.com.tr (ör. US+K3+000-0000000-0000000+Sorunlar). Rahat olun, hizmet ekibimiz 24 saat içinde size bir çözüm sunacaktır.

Sizin memnuniyetiniz bizim önceliğimizdir. Herhangi bir sorunla karşılaşırsanız, durumu düzeltmemize izin vereceğinizi içtenlikle umuyoruz.

K3 projektör ile olağanüstü bir deneyim yaşamanızı dileriz. Yaber Müşteri Hizmetleri Ekibi

# 1. Paket Listesi

Dikkat: Dongle, projektöre entegre edilmiştir.

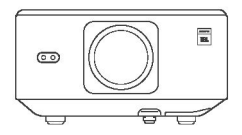

<u>'I</u>

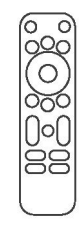

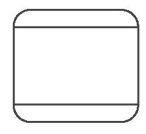

K3 Projektör

Uzaktan Kumanda

Lens Kapağı

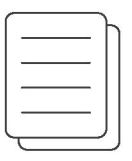

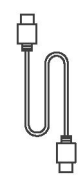

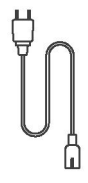

Hızlı Başlangıç Kılavuzu ve Sık Sorulan Sorular

HDMI Kablosu

Güç Kablosu

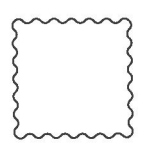

Temizlik Bezi

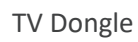

# 2. Projektör Teknik Özellikleri

|                         | Mode                                                                                             | No. K3                                                             |                                            |
|-------------------------|--------------------------------------------------------------------------------------------------|--------------------------------------------------------------------|--------------------------------------------|
| Yerel Çözünürlük        | 1920*1080                                                                                        | lşık Kaynağı                                                       | LED                                        |
| En Boy Oranı            | 16:9/4:3                                                                                         | Projeksiyon Oranı                                                  | 1.2.1                                      |
| Odak                    | Otomatik/Elektrik                                                                                | Trapez Düzeltme                                                    | Otomatik/Elektrik                          |
| Ekran Hizalaması        | Otomatik                                                                                         | Engellerden Kaçınma                                                | Otomatik                                   |
| Projeksiyon<br>Mesafesi | Min. 1,1 m ~ Maks. 3,3 m<br>Min. 43,3 ~ Maks. 129,9 inç                                          | Ünite Boyutu                                                       | 165 x 140 x 290 mm<br>6,4 x 5,5 x 11,4 inç |
| Arayüz                  | USB 2.0 x 1, HDMI 1.4 x 1, Ses (                                                                 | Çıkışı x 1, Lan x 1                                                |                                            |
| Güç Voltajı             | 100-240 V/50-60 Hz                                                                               | Güç Tüketimi                                                       | 110 W                                      |
| Projektör Ağırlığı      | 2,5 kg<br>5,5 lb                                                                                 | Projeksiyon Yöntemi                                                | Masa Üstü Ön/Arka Tavan<br>Ön/Arka         |
| Resim Formatı           | JPG, PNG, BMP, JPEG                                                                              |                                                                    |                                            |
| Ses Formatı             | MP3, AAC, LPCM, APE, FLAC, O                                                                     | GG, AMR                                                            |                                            |
| Video Formatı           | MP4, MKV, WMV, 3GP, MPG,                                                                         | VOB, TP, TS, DAT, MOV, FLV                                         |                                            |
|                         | FAT 32, NTFS                                                                                     |                                                                    |                                            |
| USB<br>Biçimlendirme    | Desteklenmeyen biçim: Exfat<br>Dikkat: Eğer projektör USB flasl<br>sürücünüzün doğru biçimlendir | h sürücünün içeriğini tanıyamıy<br>ilmiş olup olmadığını kontrol e | orsa, lütfen USB flash<br>din.             |
| WPS Belgeleri           | txt, pdf, docx, xlsx, pptx                                                                       |                                                                    |                                            |

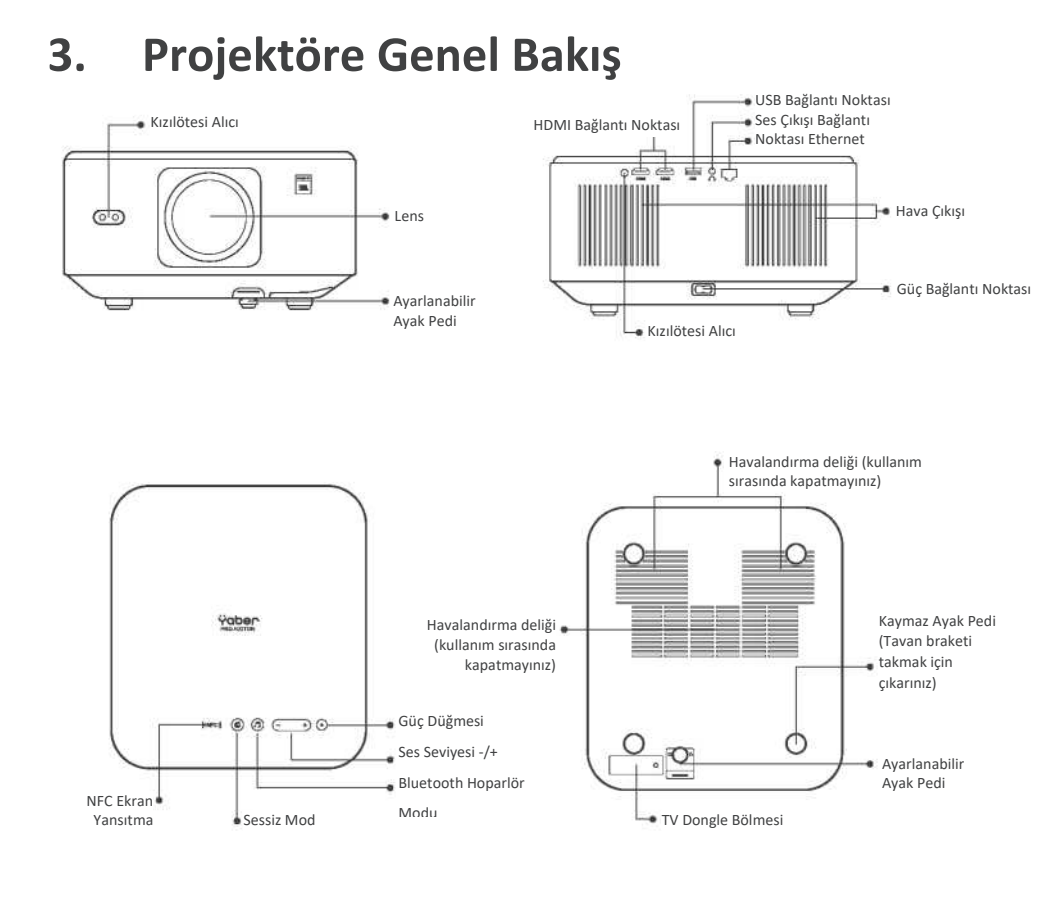

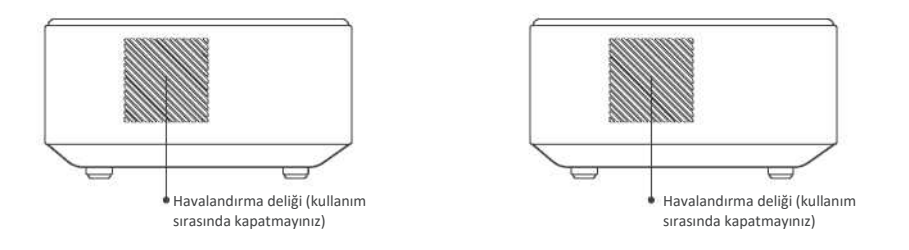

# 4. Uzaktan Kumandaya Genel Bakış

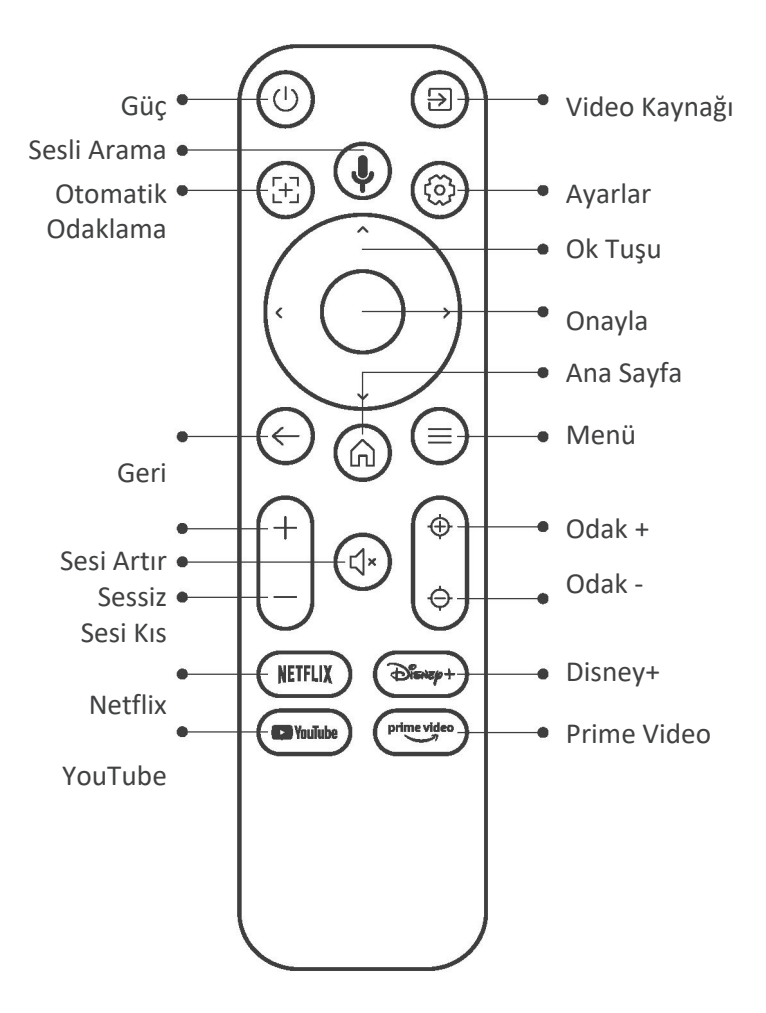

# 5. Kurulum 5.1. TV Dongle Kurulumu

Dongle'ı çıkarma veya kurma

1. Bir tornavida kullanarak Dongle bölmesinin kapağındaki vidaları çıkarın. (Vida boyutu: ST 2,3 x 6mm)

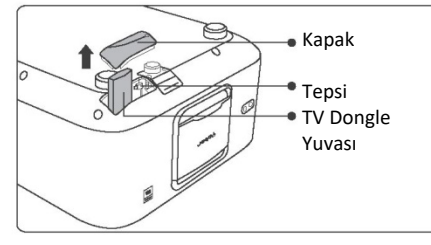

 TV Dongle'ın bağlantı noktalarının (aşağıdaki resimde gösterildiği gibi) kırılmadığından emin olun.

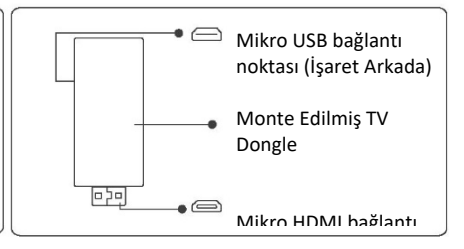

3. TV Dongle'ı bölmenin içindeki HDMI bağlantı noktasına yerleştirin. (Dongle'ın tanımlanmasını sağlamak için sıkıca takıldığından emin olunuz.) 4. Mikro USB kablosunu TV Dongle'a bağlayın ve kapağı kapatın.

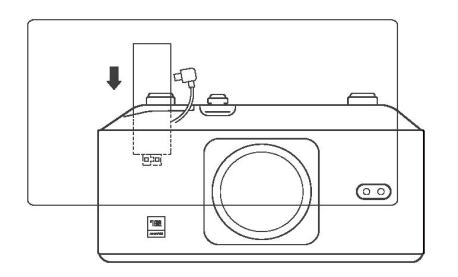

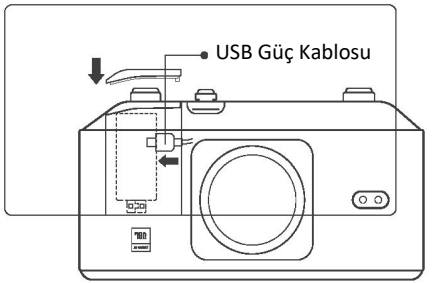

# 5.2. Mesafe ve Projeksiyon Boyutu

K3'ün projeksiyon oranı 1.2:1'dir. Lütfen projektörü, istediğiniz ekran boyutuna göre aşağıdaki tabloda belirtilen mesafeleri dikkate alarak yerleştiriniz.

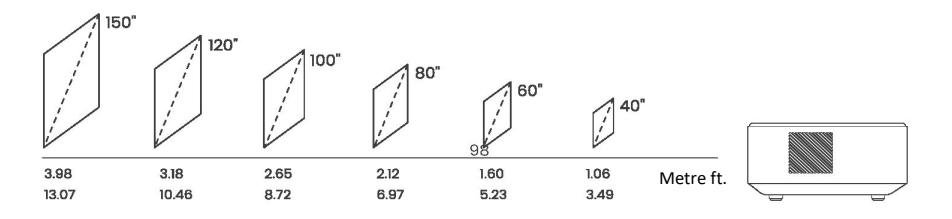

# 5.3. Açı Ayarı

Gerekirse, ayarlanabilir ayak pedini serbest bırakmak için bu & düğmesine basın. Somun döndürülerek daha fazla ayarlama yapılabilir.

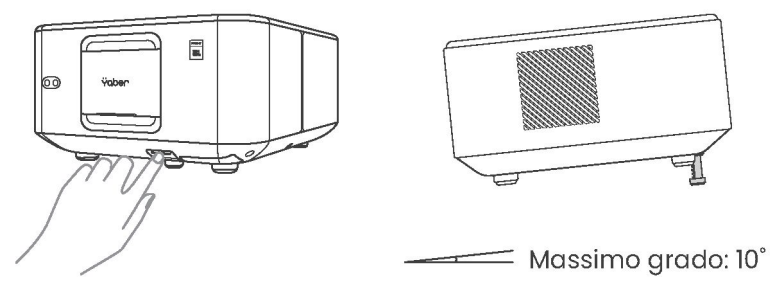

# 5.4. Tavana Montaj

Adım 1: Projektöre uyan evrensel bir montaj braketiniz olduğundan emin olun. Adım 2: Projektörün altındaki dört kauçuk pedi çıkarın ve montajı tamamlamak için projektörü brakete sabitlemek üzere M5\*10 mm vidalar kullanın.

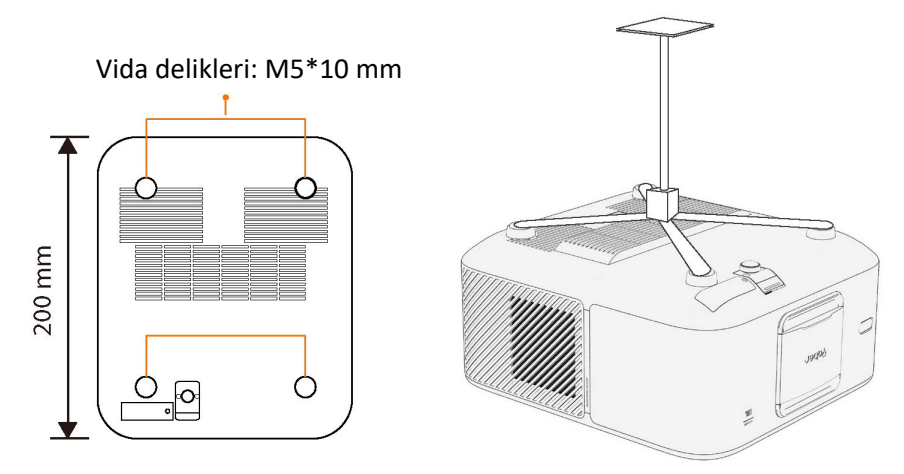

# 5.5. Cihazları Bağlama

Projektörde 5 bağlantı noktası bulunmaktadır: HDMI bağlantı noktası \* 2 / USB bağlantı noktası \* 1 / Ses çıkışı bağlantı noktası \* 1 / LAN bağlantı noktası (RJ45) \* 1. Lütfen cihazlarınızı bağlamak için doğru bağlantı noktalarını seçin.

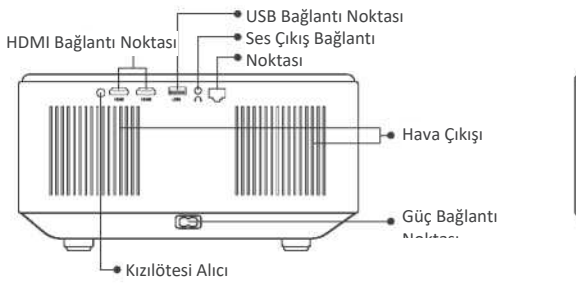

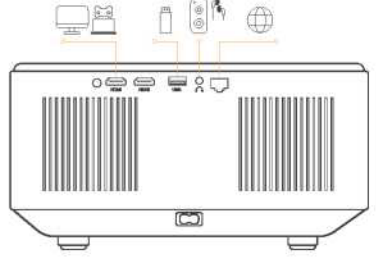

- 6. Çalıştırma
- 6.1. Projektörü Başlatma

# 6.1.1. Uzaktan kumandayı hazırlama

Pil bölmesini açın.

2 adet AAA pilini belirtilen kutupları doğru olacak şekilde yerleştirin. Pil bölmesini kapatın.

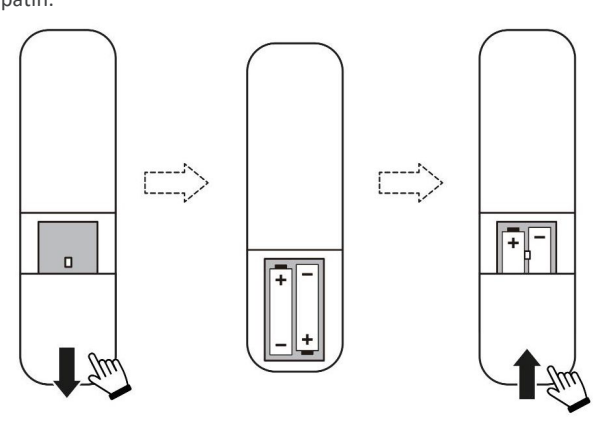

Not: Projektörün ilk kurulumunu tamamlamak için Yaber uzaktan kumandasını kullanmalısınız.

## 6.1.2. Gücü açma

Uzaktan kumanda veya projektördeki güç tuşuna basın. Projektördeki güç LED'i turuncudan kapalıya döner.

Projektörü kapatmak için bir kez basın ve güç menüsü açıldığında tekrar basın. Projektördeki güç LED'i yanar.

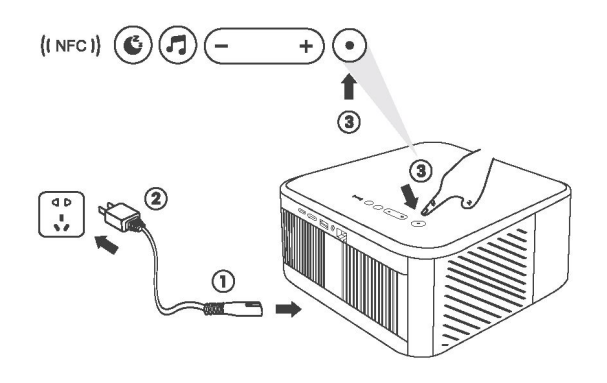

# 6.1.3. İlk kurulum

Projektörü ilk kez açtığınızda veya projektör Fabrika Varsayılan Ayarlarına sıfırlandığında, ilk kurulum işlemini yapmanız istenir.

Sistem dilinizi, Wi-Fi bağlantısını seçebilir ve projektörün yeni özellikleri ve ipuçları hakkında bilgi edinebilirsiniz. Kurulumdan sonra projektör Ana Sayfa'ya gider.

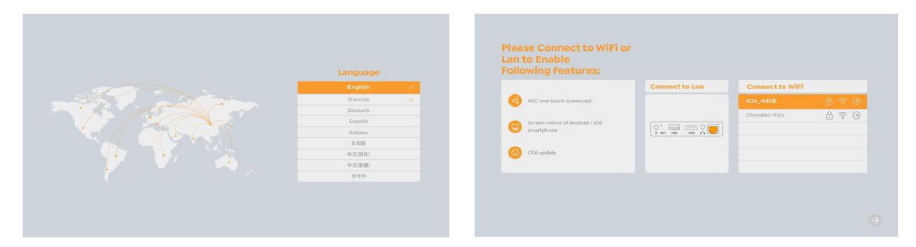

# 6.2. Görüntü Ayarı

## 6.2.1. Odak

Projektörü ilk kez kullanırken, genellikle net olmayan bir görüntü gösterir. Bu, lensin odak dışında olması veya yanlış trapez ayarından kaynaklanmaktadır.

Lütfen en iyi görüntüyü elde etmek için uzaktan kumanda üzerindeki otomatik odaklama ve manuel odaklama tuşunu kullanın. Otomatik odaklama, projektörü başka bir konuma taşıyarak da tetiklenebilir.

#### **Otomatik Odaklama**

Otomatik odaklama varsayılan olarak etkindir ve makine her hareket ettirildiğinde yeniden odaklanır.

#### **Manuel Odaklama**

Daha fazla odak ayarı gerekiyorsa, istenen görüntüyü elde etmek için uzaktan kumandadaki odak düğmesini kullanınız.

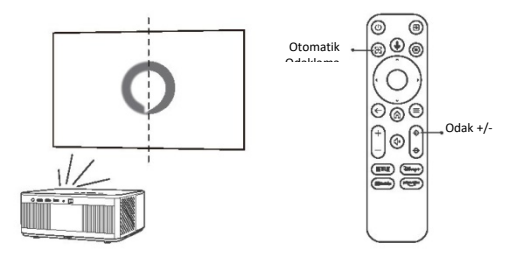

# 6.2.2. Trapez Düzeltme

Dikkat: Otomatik trapez düzeltme aralığı, yatay ve dikey olarak ±18 derecedir.

Otomatik trapez varsayılan olarak etkindir. Bu özelliği devre dışı bırakmak isterseniz [Ana Menü] - [Ayarlar] - [Projeksiyon Modu] - [Otomatik Trapez] seçeneklerini takip ediniz.

#### **Manuel Trapez**

Daha fazla ekran ayarlaması gerekiyorsa, lütfen [Projeksiyon Modu] içinde [Manuel Trapez] seçeneğini belirleyin ve okları sürükleyerek ekranı ayarlayın.

Dikkat: Ekranı manuel trapez ayarlaması ile ayarlamış bulunuyorsanız, lütfen otomatik trapez ayarlamasını kapatın. Aksi takdirde projektörün bir sonraki hareketinin ardından ekran sıfırlanacaktır.

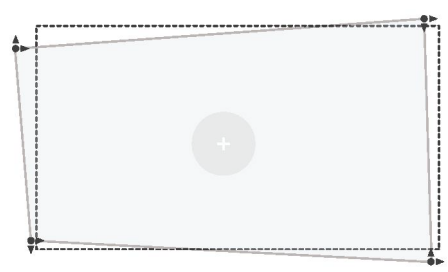

# 6.2.2. Trapez Düzeltme

1. Hedef ekranda beyaz veya diğer açık renkli nesneler varsa engellerden kaçınılamayabilir.

2. Arka planın belirgin siyah veya başka renkli bir kenarlığı olmalıdır (ışık önleyici ekranlar için kenarlık gerekli değildir).

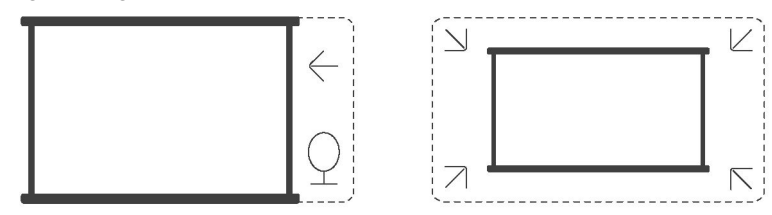

3. Otomatik ekran sığdırma işlevini kullanmadan önce:

Lütfen projeksiyon perdesinin ekran alanından daha büyük olduğundan emin olun ve ekranın orta alanını engellemeyin.

Lütfen ekranın orta kare çerçevesinin içindeki alanı engellemeyin.

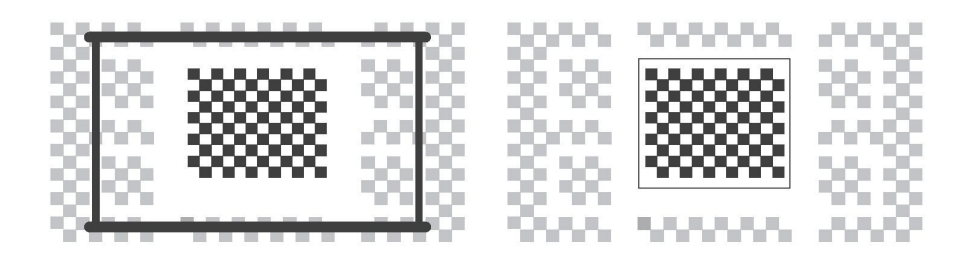

# 6.3. Resim Modu

Dikkat: Videoları veya görüntüleri oynatırken ayarlara erişmek için uzaktan kumandanın menü düğmesine <sup>(a)</sup> basılı tutun. Ayrıca, renk ayarlamaları yalnızca bu işlemler sırasında etkili olur.

### 6.3.1.Parlaklık

Ekran parlaklığını [Ana Sayfa] - [Ayarlar] - [Görüntü Kalitesi] - [Parlaklık Ayarı] üzerinden ayarlayınız.

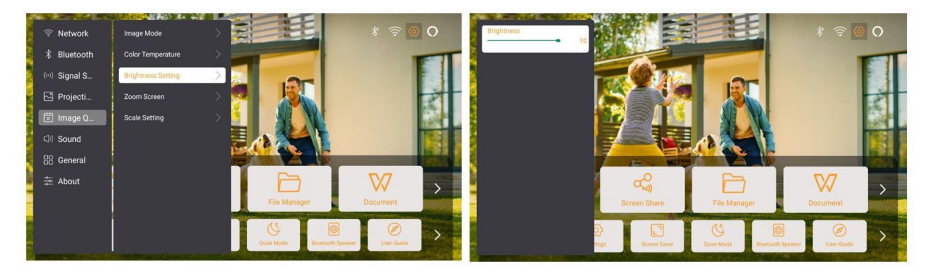

# 6.3.2.Görüntü Ayarı

Görüntü rengini ayarlamak için [Ana Sayfa] - [Ayarlar] - [Görüntü Kalitesi] - [Resim Modu] yolunu izleyiniz. Dikkat: Sadece resim veya video oynatıcıları ile çalışır

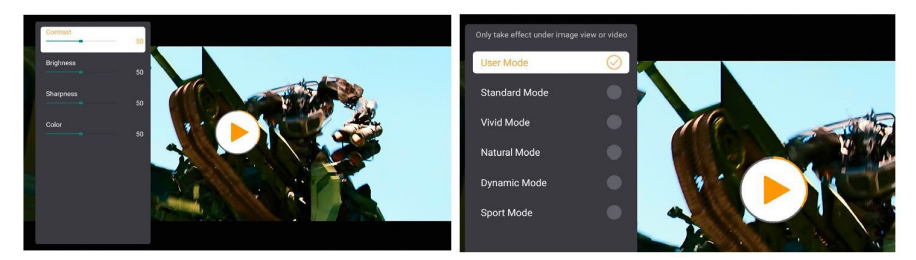

# 6.4. Medya6.4.1. Google TV

Ana sayfada sisteme giriş yapmak için TV öğesine tıklayın.

Dikkat: TV'yi ilk kez kullanırken, uzaktan kumanda eşleştirme ve diğer ayarlar için ekran yönergelerini izleyin.

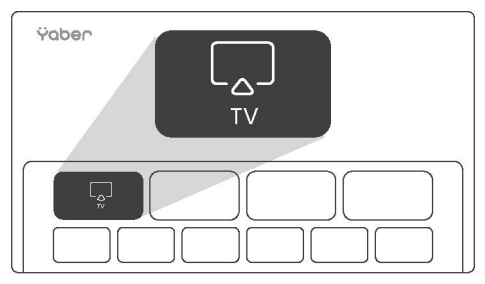

Dikkat: Sinyal yoksa, lütfen TV Dongle'ı çıkarıp yeniden takmayı deneyin. Detaylı adımlar için Bölüm 5.1'e bakınız.

Google TV'den çıkmanız gerekiyorsa, lütfen uzaktan kumandadaki video kaynak düğmesine tıklayın.

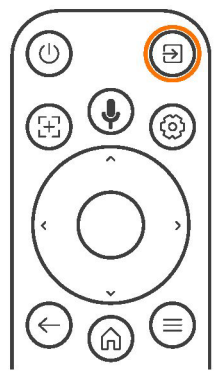

Dikkat: TV'yi ilk kez kullanırken, uzaktan kumanda eşleştirme ve diğer ayarlar için ekran yönergelerini izleyin.

Yeni bir uzaktan kumanda kullanıyorsanız veya Google TV'yi ilk kez kullanıyorsanız, lütfen 🙆 ve Ödüğmelerine 10–30 saniye boyunca basınız.

# 6.4.2. Dosya Yöneticisinde Video/Müzik/Fotoğraf

## Oynatma

- 1. USB Diskini takın, ana sayfadaki [USB] simgesi beyaza dönecektir.
- 2. [USB] simgesini veya Dosya Yöneticisini seçin.

3. USB Diskinde istediğiniz dosyayı (veya alt klasöre girmek için klasörü) seçin, ardından oynatmak için [OK] düğmesine basın.

# 6.5. Ekran Paylaşımı

#### Isınma İpuçları:

Ekran yansıtmanın kablosuz bağlantı ile akıcılığı, ağ ortamından etkilenecektir. Ekran yansıtma kullanırken 100 Mbit veya daha fazla bant genişliği önerilir.

Kablosuz bağlantı kullanırken mobil cihazınızın projektöre yakın olduğundan emin olun. 1 metre içinde bir mesafe önerilir.

Bazı mobil cihazlar, uyumluluk nedeniyle ekran yansıtmayı desteklemeyebilir.

Herhangi bir sorunuz varsa, lütfen info@yaber.com.tr adresinden Yaber servis ekibine eposta gönderin.

#### Nasıl paylaşılır:

Ekran paylaşımı sırasında deneyiminizi geliştirmek için Apple App Store veya Google Play Store'dan [Yaber] uygulamasını indirin.

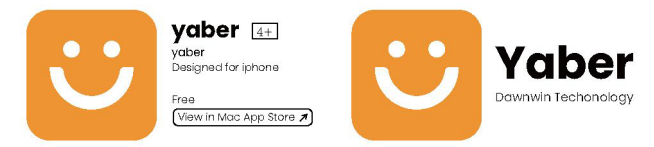

Telefon ekranınızı projektöre yansıtmadan önce, telefonunuzun ve projektörün aynı Wi-Fi ağına bağlı olduğundan emin olunuz.

Yaber uygulamasında, [Cihazı Bağla] seçeneğine dokunun ve bağlanmak için [Yaber\_K3\_xxxx] adlı cihazı seçin.

Bağlandıktan sonra, telefon ekranınızı projektörle paylaşmak için Yaber uygulamasında ekran yansıtma seçeneğini belirleyin.

Ekran paylaşımını sonlandırmak istediğinizde, telefonunuzun kontrol merkezine giderek cihazı seçin ve paylaşımı durdurun.

Dikkat: Netflix, Disney veya Prime Video gibi akış uygulamalarından ekran paylaşmanız gerekiyorsa, paylaşmak için Dongle sistemine girin.

# 6.6. Bluetooth Ayarları 6.6.1. Bluetooth Bağlantısı:

#### Projektörü Harici Hoparlörlere/Kulaklıklara Bağlama

Ana sayfaya gidin -> [Ayarlar] -> [Bluetooth] -> Yakındaki Bluetooth cihazlarını otomatik olarak tara -> İstenen Bluetooth cihazını seç yolunu izleyin. Cihaz otomatik olarak eşleştirilecek ve bağlanacaktır.

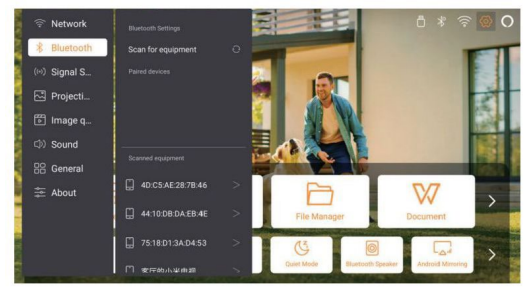

#### Projektöre Harici Cihazları Bağlama (Projektörü Bluetooth Hoparlör Olarak Kullanma)

Bu projektör, Bluetooth hoparlör işlevini destekler. Projektördeki [] düğmesine basın veya ana sayfada [Bluetooth Hoparlör Modu] seçeneğini belirleyin, ardından müzik çalma için projektörünüzü [K3\_xxxx] bir bluetooth hoparlör olarak mobil cihazınızla arayabilir ve eşleştirebilirsiniz.

# 6.7. Sessiz Mod

Sessiz modu kullanarak projektörün gürültüsünü düşük seviyede tutabilirsiniz. Cihaz daha düşük güç tüketimi altında çalışacak ve projeksiyon parlaklığı da normal durumdan biraz daha düşük olacaktır.

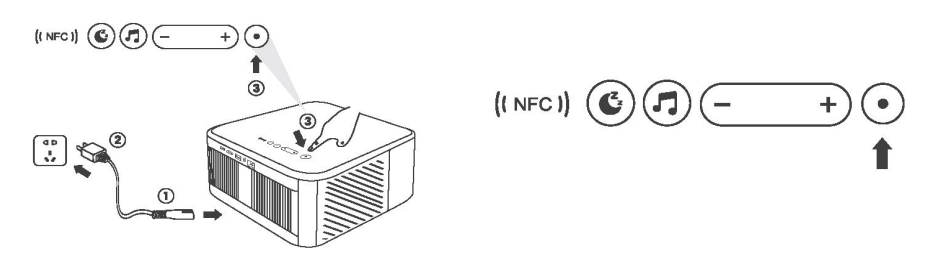

# 6.8 Alexa Kurulumu

Dikkat: Alexa yalnızca İngilizce ve Almanca dillerini desteklemektedir. Alexa etkinleştirilmediyse, lütfen satış sonrası hizmetler ekibiyle iletişime geçiniz. Bu işlevin Alexa özellikli akıllı hoparlörlerle kullanılması gerekir ve cep telefonundaki Alexa Uygulaması aracılığıyla yapılandırılmalıdır.

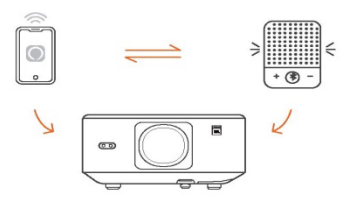

#### Kullanım Adımları:

1. Projektörü Wi-Fi'ye bağlayın, projektörün ana ekranında Alexa'yı etkinleştirin ve Amazon hesabınıza giriş yapın.

|              | Account | amazon alexa                                                                                                    |
|--------------|---------|----------------------------------------------------------------------------------------------------|
| amazon alexa |         | Top "Sign in with Amazon" beave and totok the instructions to link projector with Asso.<br>Try saving "Alives. Und projector of "Alives. Alkeho had had projector"<br>Additionally, you can also find a list of available value commands an projector's Alexa Skills page. |
|              |         |                                                                                                    |

2. Telefonunuzda Alexa uygulamasını açın ve Amazon hesabınıza giriş yapın. Şuraya gidin: [Daha Fazlasına Git] - [Beceriler & Oyun ve Becerileri ara], [Balina videosu] bulun ve etkinleştirin.

| amazon                                                                                                    | 10:13 mt 40 @                                                                                                    |
|----------------------------------------------------------------------------------------------------|----------------------------------------------------------------------------------------------------|
| Sign in                                                                                                    | alexa                                                                                                    |
| xxxxxxxxxgBgmbil.com     X       Amazon posoword       Image: Show password       Image: Keep are signed in. Details | Sign in reget personnel final (phone for verifie account) final (phone for verifie account) final personnel final final personnel Scientes |
| Sign in<br>By continuing, you agree to Amazon's Conditions of Use and                                                | New II AMAZINI ACCOUNT                                                                                                    |
| Privacy Notice . New to Anazori? Create a new Amazon account                                                         | <ol> <li>1997 200 Annual Lans, So. or St. Afflices</li> </ol>                                                                              |
|                                                                                                    |                                                                                                    |

3. [Balina Ekran Ayarları] - [Gelişmiş Ayarlar] bölümünde, projektörü akıllı bir hoparlör ile (Alexa özellikli) eşleştirin.

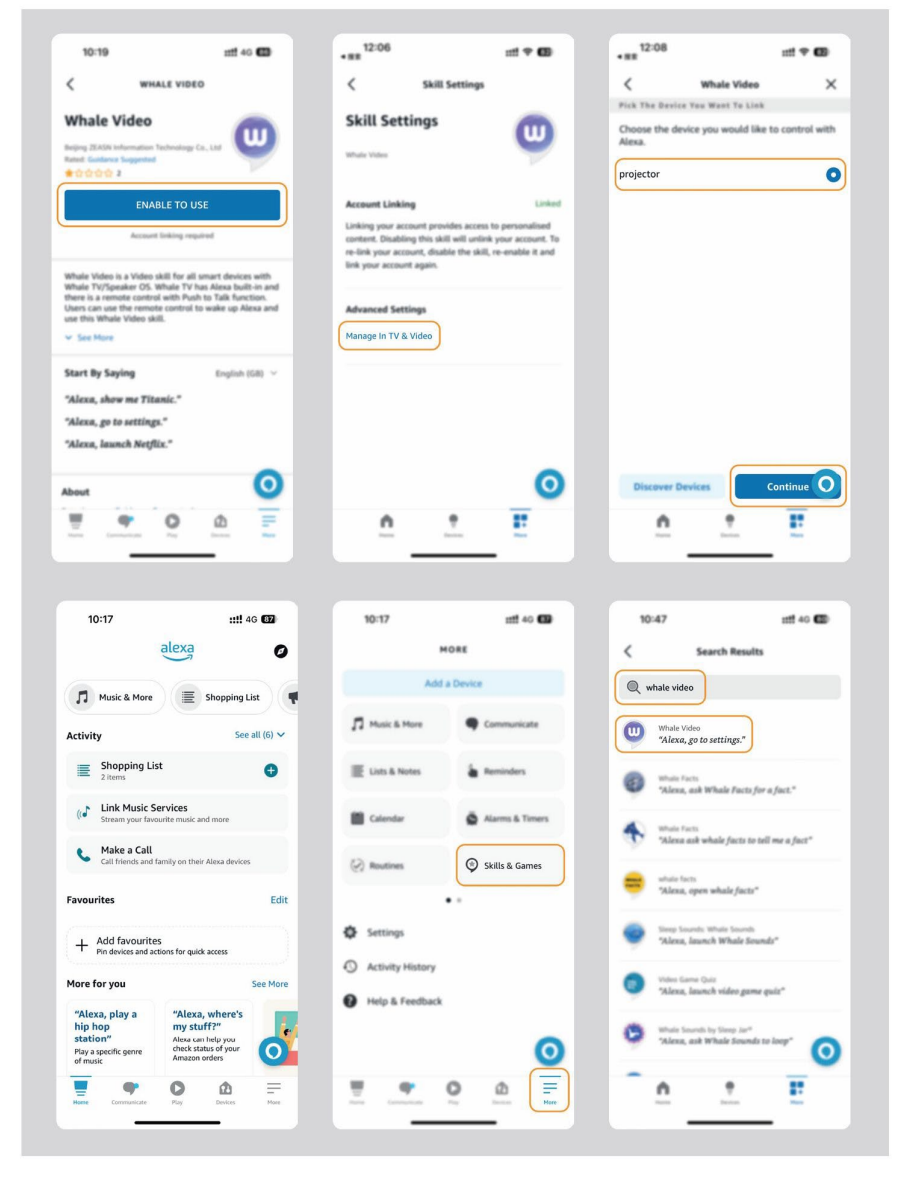

4. Şimdi "Alexa, projektörde YouTube'u aç" demeyi deneyin.

| Alexa, turn of                              | projector          | Mexa, turn on document m | ode on projector                            |
|---------------------------------------------|--------------------|--------------------------|---------------------------------------------|
| Alexa, switch to hd                         | mi on projector    | Alexa, open Netflix/     | YouTube on projector                        |
| Alexa, go settings on projector             | Alexa, turn on/off | auto focus on projector  | Alexa, pause/resume on projector            |
| Alexa, open bluetooth settings on projector | ) (1)              | d he -                   | Alexa, open network settings on projecto    |
| Alexa, turn on/off screen saver on project  | or Alexa, g        | o home on projector      | Alexa, turn on/off silent mode on projector |
| Alexa, turn on screenca                     | st on projector    | Alexa, turn on doc       | ument mode on projector                     |
| Alex                                        | a, mute/unmute/vol | ume up/volume down on p  | projector                                   |

### 6.8.1 Alexa Komut Listesi

- 1. Alexa, projektörü kapat
- 2. Alexa, projektörde HDMI'ye geçiş yap
- 3. Alexa, projektörde Netflix'i aç
- 4. Alexa, projektörde ayarlara git
- 5. Alexa, projektörde ana ekrana git
- 6. Alexa, projektörde sesi kapat/aç/sesi artır/sesi azalt
- 7. Alexa, projektörde devam et
- 8. Alexa, projektörde Bluetooth ayarlarını aç
- 9. Alexa, projektörde ağ ayarlarını aç
- 10. Alexa, projektörde ekran koruyucuyu aç/kapat
- 11. Alexa, projektörde otomatik odaklamayı aç/kapat
- 12. Alexa, projektörde sessiz modu aç/kapat
- 13. Alexa, projektörde ekran yansıtmayı aç
- 14. Alexa, projektörde belge modunu aç
- 15. Alexa, projektörde bir sonraki/önceki/yeniden başlat
- 16. Alexa, projektörde ekranı aç/kapat

# 6.9. Sistem Güncellemesi

## 6.9.1. Yerel Yükseltme

Yazılım yükseltme paketini şirketin web sitesinden indirin, taşınabilir sabit disk veya USB sürücüsünün ana dizinine kopyalayın, ardından sürücüyü USB bağlantı noktasına takın. [Hakkında] > [Yükselt] seçeneğine gidin ve [Yerel Yükseltme] öğesini seçin, ardından sistem yükseltme paketini otomatik olarak algılayacak ve yükseltme için yükleyecektir.

# 6.9.2. Çevrimiçi Yükseltme

[Hakkında] -> [Yükselt] seçeneğine gidin ve [Çevrimiçi Yükseltme] seçeneğini belirleyin. Sistem, yeni bir sürümün mevcut olup olmadığını otomatik olarak algılayacak ve yükseltme izninizi isteyecektir.

# 6.10 Güç Açık Modu

Güç Açık Bekleme modunda, güç kaynağını taktığınızda projektördeki Güç LED'i yanacaktır. Projektörü açmak için güç düğmesine basmanız gerekir. Güç Açık konumuna getirilirse, güç kablosu takıldıktan sonra makine otomatik olarak açılacaktır.

## 6.11. Güvenli Kapatma

Projektörün veya uzaktan kumandanın üzerindeki düğmeye basın, ardından projektörü kapatmak için OK tuşuna basın. Projektörün güç kablosunu çıkarın. Lens kapağını örtün ve projektörü serin ve kuru bir yerde saklayın.

# 7. Bakım İpuçları

# 7.1. Projektörün Bakımı

Lütfen cihazı doğru şekilde kullanın:

Hatalı soğutma nedeniyle dahili elektronik bileşenlerin zarar görmesini önlemek için hava giriş/çıkışlarını engellemeyin.

Lensi gözlerinize doğrultmayın, projektörden gelen güçlü ışık gözlere zarar verebilir.

Lensi doğrudan kağıt, bez veya diğer temizlik araçlarıyla temizlemeyin, aksi takdirde lens zarar görebilir.

Ürünü kimyasal reaktifler, deterjanlar veya herhangi bir sıvı ile temizlemeyin, aksi takdirde devre kartı yağmur suyu veya mineral yüklü nemli sıvılar nedeniyle aşınabilir

Cihazı, bileşenlerini ve aksesuarlarını çocukların ulaşamayacağı bir yerde tutun.

Cihazın kuru ve iyi havalandırılmış bir ortamda kullanılmasını sağlayın.

Cihazı aşırı sıcak veya soğuk yerlerde saklamayın; aşırı sıcaklıklar elektronik cihazların ömrünü kısaltabilir.

Cihazı kurutmak için herhangi bir ısıtma aygıtına (ör. kurutucu ve mikrodalga fırın) koymayın.

Cihazı zorla sıkıştırmayın veya üzerine ya da arkasına engeller koymayın, aksi takdirde zarar görebilir.

Cihazın dahili devre kartlarına zarar vermemek için cihazı fırlatmayın, cihaza vurmayın veya cihazı şiddetle sallamayın.

Cihazı kendiniz sökmeye ve yeniden monte etmeye çalışmayın. Herhangi bir sorun olursa Yaber satış sonrası servis ekibiyle iletişime geçin.